## Completing Back to School Documents on my Payments

- 1. Go to https://www.mypaymentsplus.com/welcome
- 2. Log in to MyPaymentsPlus.
  - a. New to MyPaymentsPlus? See the registration directions.
  - b. Need to add a student? See the directions below.
- 3. After logging in, a box like the one below will pop up immediately.

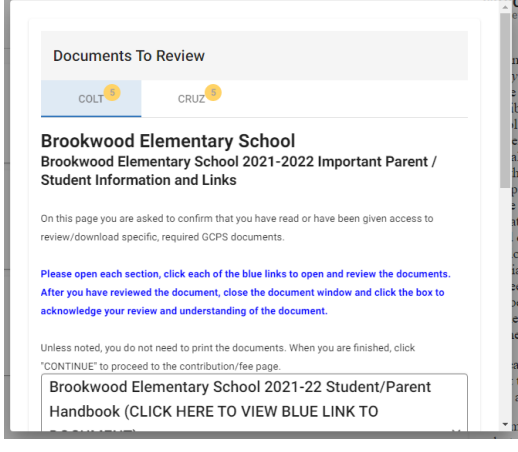

4. Scroll down to the first box *Craig Elementary School Student Parent Handbook*. Click on the box to expand it.

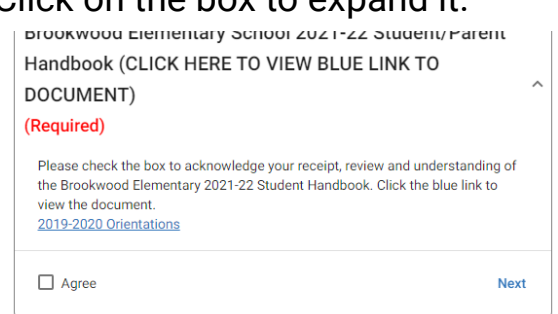

5. Any documents to be reviewed are linked in the box. Click the **Agree**. A green check mark will appear and the box will collapse. Click **Next** to move to the next document.

| Agree |  | Next |
|-------|--|------|
|       |  |      |

- 6. The following box, *GCPS Student/Parent Handbook Elementary School* will expand. Review the linked documents then click **Agree**.
- 7. Complete the remaining boxes tasks. You will want to see a  $\checkmark$  to the right of each task.

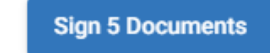

8. Then click on the

button to complete for that child.

- 9. You will be taken to the next child and repeat the steps for that child.
- Once the documents for all children have been completed, the Suggested Fees & Activities box will appear. The fees for all children enrolled are listed in the same box.

\*These fees help fund various activities and areas of our school.

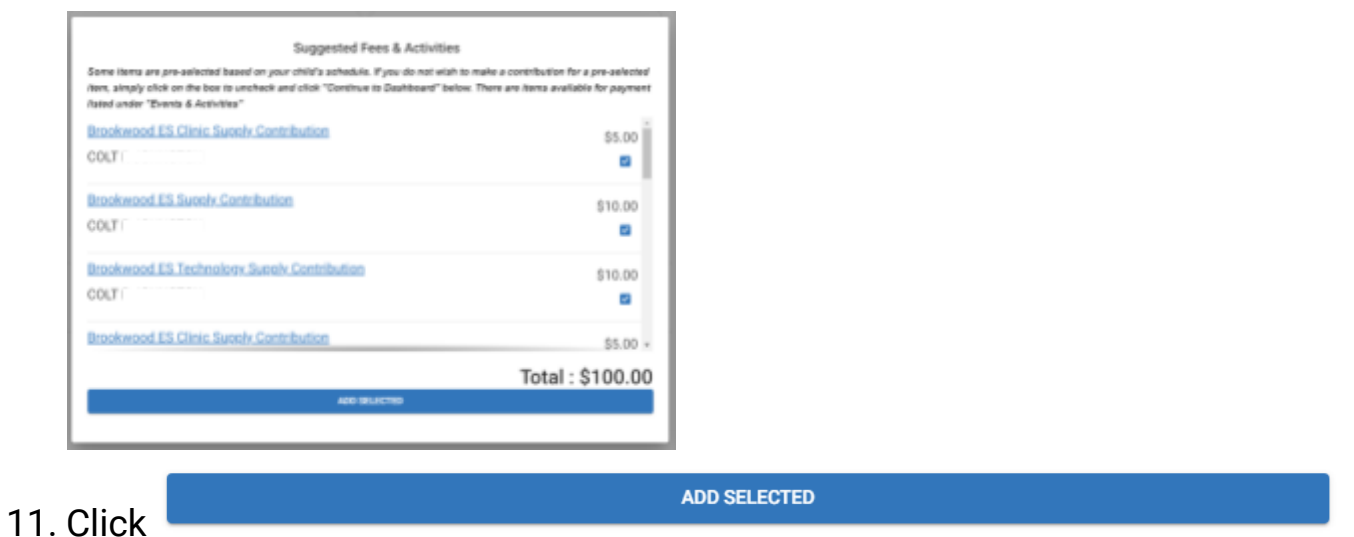

12. If the parent has selected PTA membership, then they will be taken to a form to complete.

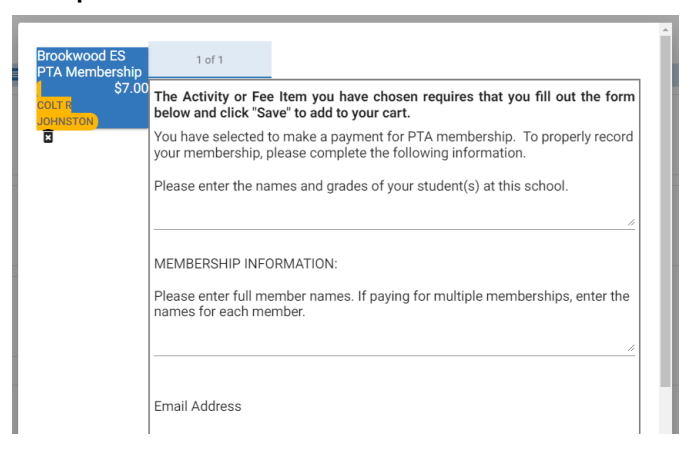

13. After completing the PTA membership form and paying for fees, the parent has completed all forms.